## シリーズ第12回 会のソフトを使い倒そう!

(I先生の場合)

同意医師登録方法を教えてください 申請書画面でも登録ができるのですか

**同意医師**の登録は同意医師画面で登録します。 (申請書画面では登録しないでください)

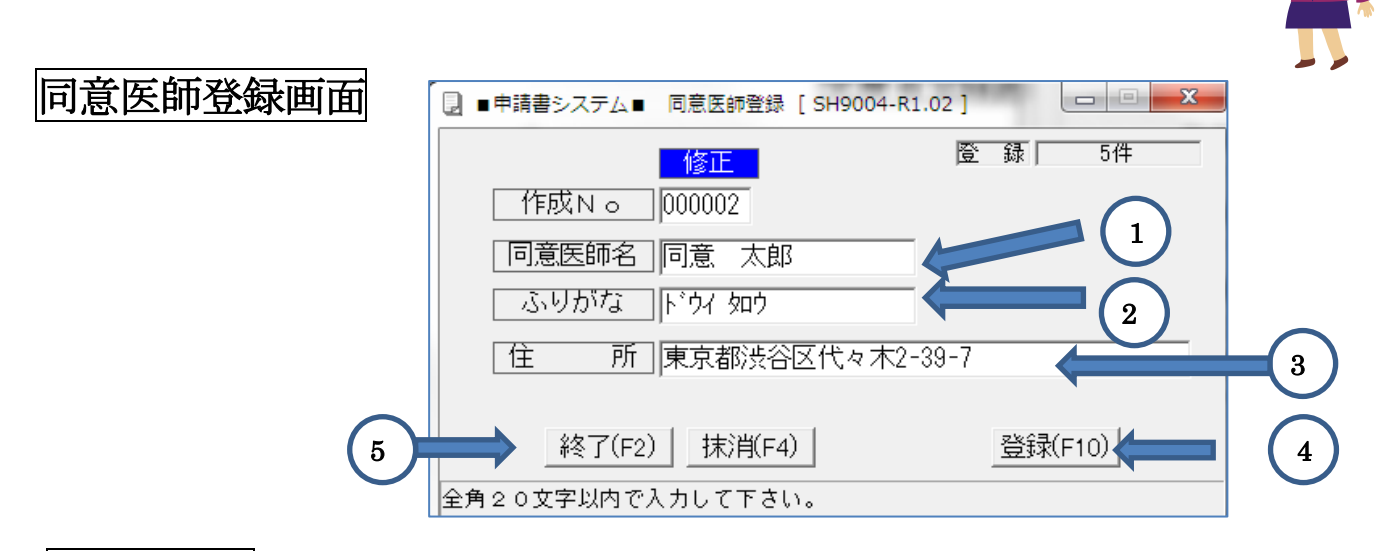

## 申請書画面

| □ ■申請書システム■ 療養費支給申請入力 (マッ                                                                                                    | yサージ) [ SH2002-R2.20 ] |                         |          |
|----------------------------------------------------------------------------------------------------|------------------------|-------------------------|----------|
| 作成NO                                                                                                    | 登録日:                   | 更新日: 登                  | 録「       |
|                                                                                                    | 被保険者証領                 | 等記号番号 被保険者氏名            |          |
| 療養を受けた者の氏名                                                                                                    | □ 印刷发幣 /□№445-55 約     |                         |          |
|                                                                                                    |                        | 114 - 王年月日 - 11月 月担半    |          |
| その他 その他                                                                                                    |                        | 大、「「「100702」」入 「「       | Bt       |
| 発病又は負傷の原因及びその経過                                                                                                    | 請求年月 負担者番号             |                         | 号受       |
| H                                                                                                    | 127/07                 |                         |          |
| 請求区分 初療年月日 施術年月 施術年月                                                                                                    | 1日 実日数 転帰              | あんま マッサージ 指圧師           | <u>ħ</u> |
| H26/06  8 ~ 2                                                                                                    | 5 施術日 3                | H26/06/25  大川 三郎        |          |
|                                                                                                    |                        | 申請日 委任日                 |          |
|                                                                                                    |                        | H26/06/25               |          |
| 275 円×「躯幹」                                                                                                    |                        | 同意医師の氏名 同意年月日           | 5        |
| 275 円×「右上肢」                                                                                                    | ] =                    | 1回息 入助  H27/04/1<br>住 話 | 0        |
| マッサージ 275 円× 「左上肢」                                                                                                    | J <u>2 825</u>         | 東京都渋谷区代々木2-39-7         |          |
| 275 円×「右下肢」                                                                                                    |                        | 要加療期間                   |          |
| 275 円×「左下肢」                                                                                                    |                        |                         |          |
|                                                                                                    |                        | 「同意医師の氏名」「同意年月日         |          |
| 変形徒手矯正術   565 円×  肢                                                                                                    |                        | ±                       |          |
| 温罨法 80                                                                                                    |                        |                         |          |
| 温罨法・電気光線器具 110                                                                                                    | 円                      | 0000004 長谷川 一郎          |          |
| 往療料(2kmまで) 1,800                                                                                                    | Ħ×                     | 000003 藤岡 淳             | 要        |
| the Tay I and Tay I and T |                        |                         |          |

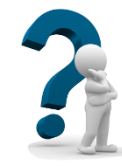

## 設定方法の説明

[同意医師登録] 画面

| No         | 機能名      | 説 明                      | 必須         |
|------------|----------|--------------------------|------------|
| 1          | 同意医師名    | 同意医師名を入力します              | $\bigcirc$ |
|            |          |                          |            |
| 2          | ふりがな     | 同意医師のフリガナを入力します          |            |
|            |          | 一覧表はふりがな順に並びます。          |            |
| 3          | 同意医師住所   | 同意医師の住所を入力します            | $\bigcirc$ |
|            |          |                          |            |
| 4          | 登録ボタン    | 上記で入力できたら、登録をクリックします。    | $\bigcirc$ |
|            |          | 同意医師の数だけ登録を繰り返します。       |            |
| 5          | 終了ボタン    | 同意医師の登録が終了したら終了をクリックします。 | $\bigcirc$ |
|            |          |                          |            |
| 6          | 同意医師の選択  | 登録がOKであれば登録をクリックします。     | $\bigcirc$ |
|            | (2 か所あり) |                          |            |
| $\bigcirc$ | 同意日の入力   | 同意日又は再同意日を入力します          | $\bigcirc$ |
|            | (2 か所あり) |                          |            |

(注1) 2か所ある同意医師、同意日の使い方

- 上欄: 前回の同意医師、(再)同意日を記入します。
- 下欄: 最新の同意医師、(再)同意日を記入します。

(最初の場合は上欄のみ記入します)

(注 2) 申請書作成時、同意切れとなる場合には、エラーメッセージが出ます。 同意切れの場合、再同意を確認の上訂正してください。

| 療義費支給申請入力 (マッサージ)       |    | 療義費支給申請入力(マッサージ)        |
|-------------------------|----|-------------------------|
| 同意日(15日以前の場合)を確認してください。 | 又は | 同意日(16日以降の場合)を確認してください。 |
| ОК                      |    | ОК                      |

(注3) 同意書印刷は枚数が指定できるようになりました。

## 同意書印刷画面

| 😡 ■申請書システム■ 同意書印刷 [SH2006 R 💷 💷 🔤     |               |
|---------------------------------------|---------------|
| 「同意書原紙を印刷します                          |               |
| 用紙の指定                                 |               |
| □ □ □ □ □ □ □ □ □ □ □ □ □ □ □ □ □ □ □ | 1~10 枚の指定ができま |
| 終了(F2) [印刷(F10)]                      |               |